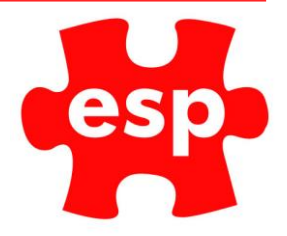

# Visual Table Plans

# **Table of Contents**

| Jsing Visual Table Plans | 2 |
|--------------------------|---|
| Nultiple Bills           | 5 |
| Alternating Table Plans  | 6 |

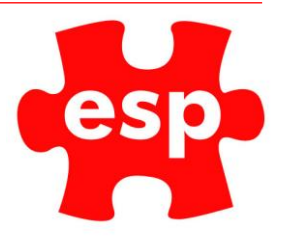

# Using Visual Table Plans

|                   |    |        |   | Beverage   | Food               | Subu               | 0.00                 |                |            |              |
|-------------------|----|--------|---|------------|--------------------|--------------------|----------------------|----------------|------------|--------------|
|                   |    |        |   |            |                    | Test               | Champs               |                |            |              |
|                   |    |        |   | Alc Bottle | Draught            | Fortified          | Liqueurs             | Spirits        | Spirits    |              |
| 7                 | 8  | 9      |   | Red Wine   | Rose Wine          | White Wine         |                      |                |            | Snacks       |
| 4                 | 5  | 6<br>3 |   | Mixers     | Postmix            | Soft Bottl         |                      |                |            | Hot Drinks   |
| 0                 | 00 | C      | % | Action     | Bookings           | HD<br>Loyalty      | Function<br>Food     | Levy<br>Top    | Sub        | total        |
| Smirnoff<br>Vodka |    |        |   |            |                    | Void<br>Item       | Identify<br>Customer | Ho<br>Tra      | old<br>ans | Enter        |
|                   |    |        |   |            | Altern<br>Quantity | Quantity           | Return<br>Item       | Rec            | eipt       | Enter        |
|                   |    |        |   |            | Discount<br>%      | Discount<br>Amount |                      | Credit<br>Card | Che        | eque         |
|                   |    |        |   |            | No<br>Sale         | ltem<br>List       | Credit<br>Payment    | Debit<br>Card  | Ca         | ash          |
|                   |    |        |   |            | Tat                | bles               | Credit<br>Balance    | Messages       | Cri<br>Acc | edit<br>ount |

1. From the point of sale, log in and select 'Tables'.

2. You will now see the first page of the visual table plan available.

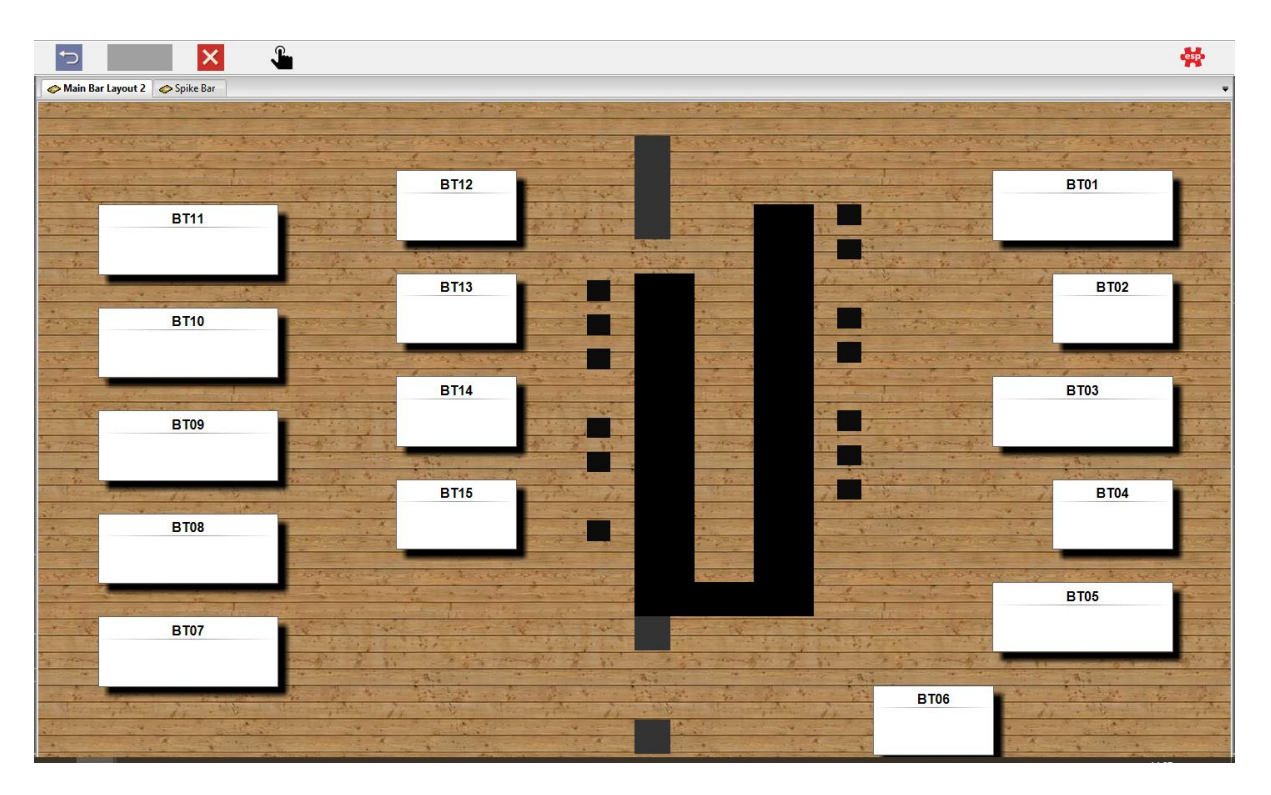

At the top, you will see there are other tabs with different plans available. i.e spike bar

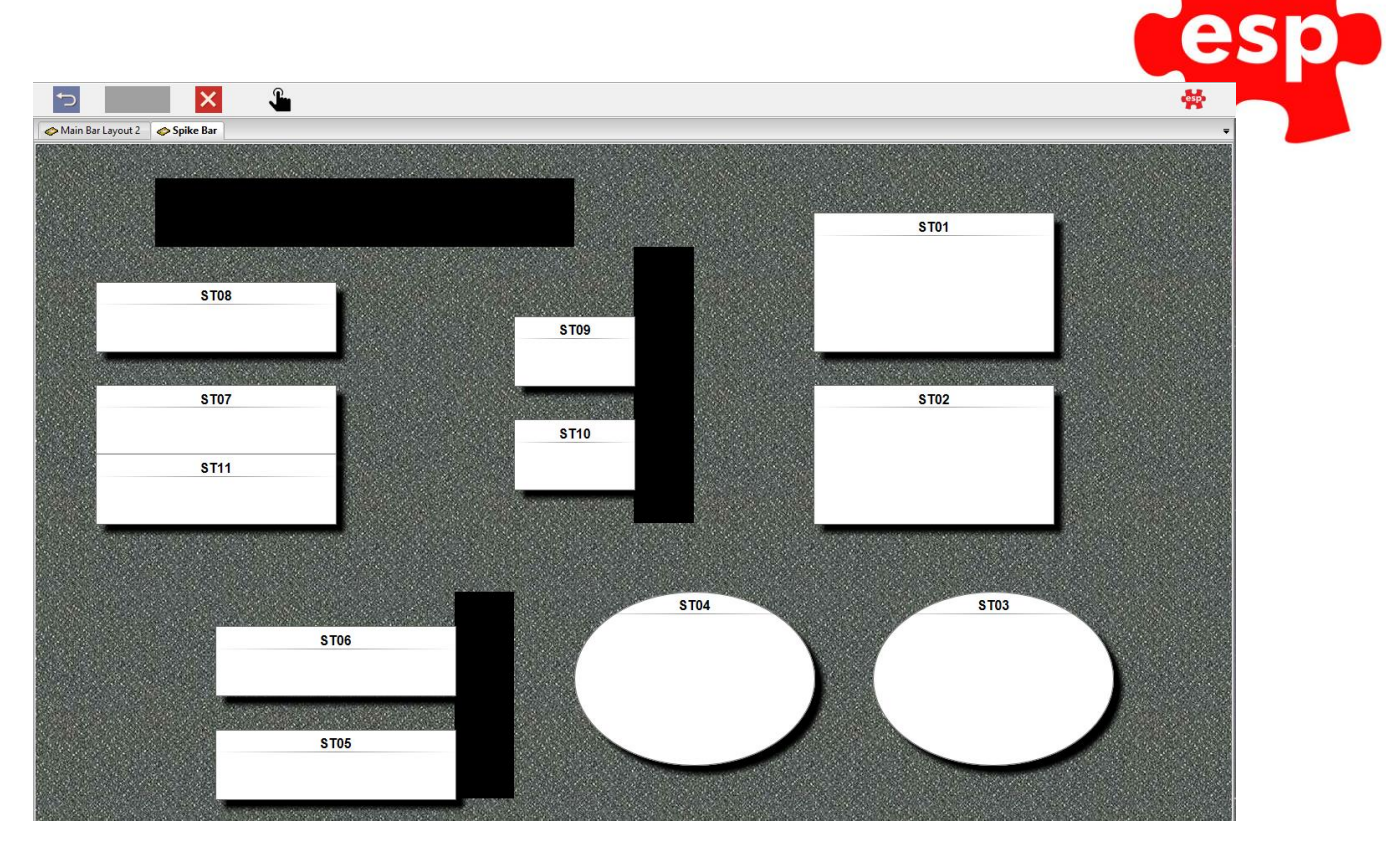

3. To 'open' a table and add items, select the table the guests are sitting at.

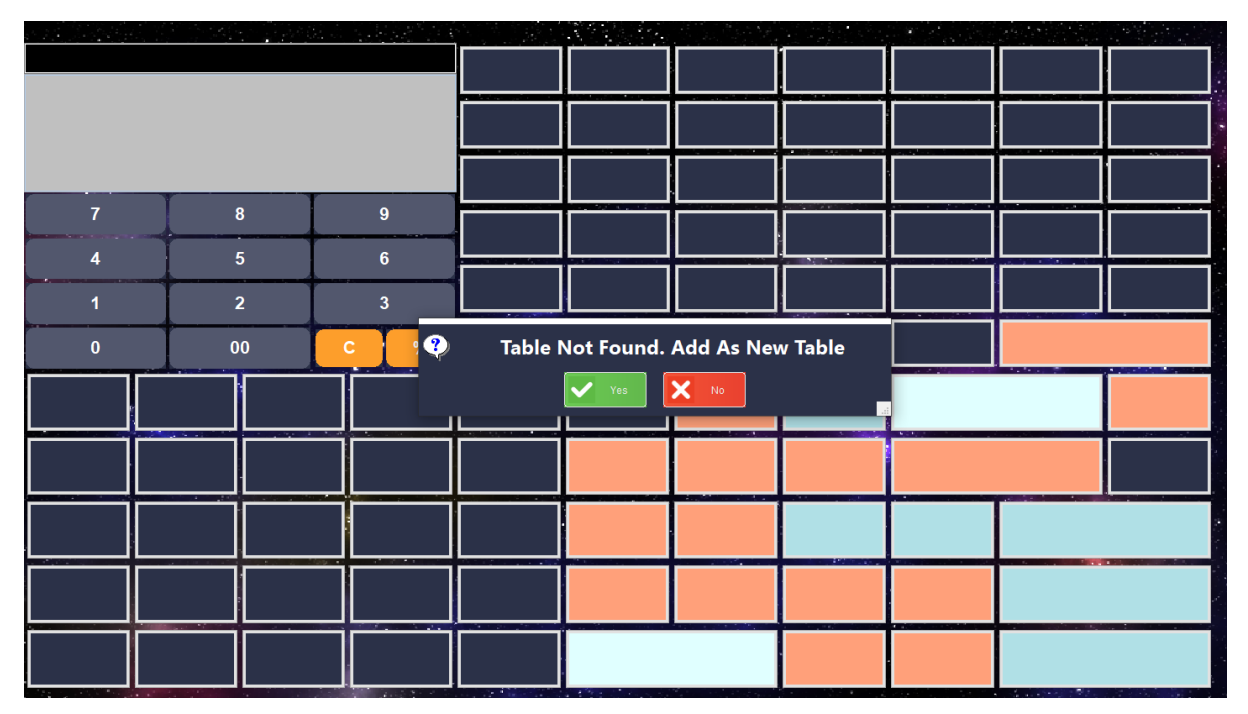

4. Click 'Yes'

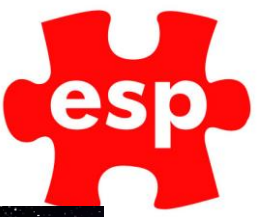

5. Enter the number of people at the table.

|   |          | 892 A      |     |       |       |        |          |   |   | 1 |   |   |   |       |  |
|---|----------|------------|-----|-------|-------|--------|----------|---|---|---|---|---|---|-------|--|
|   |          |            |     |       |       |        |          |   |   |   |   |   |   |       |  |
|   |          |            |     |       |       |        |          |   |   |   |   |   |   |       |  |
|   |          |            |     |       |       |        |          |   |   |   |   |   | = |       |  |
| 7 | Keyboard |            |     | Enter |       | C      | 04       |   |   |   |   |   |   | ×     |  |
|   |          |            |     | Enter | NO UT | Covers | s 04     |   |   |   |   |   |   |       |  |
| 4 | Ex       | it Acc     | æpt |       |       |        |          |   |   |   |   |   |   |       |  |
| 1 | 1 2      | 3          | 4   | 5     | 6     | 7      | 8        | 9 |   | 0 |   | _ |   | BS    |  |
| 0 |          |            |     |       |       | 1      | <u> </u> | _ |   |   |   |   |   |       |  |
|   | ТАВ      | q          | w e | r     | t     | У      | u        | i | • | p | 1 | 1 |   | CR    |  |
|   | Lock     | a          | s   | d     | f     | g      | h        | j | k | 1 | ; |   | # | CR    |  |
|   |          |            |     |       |       | -      |          | - |   |   |   |   |   |       |  |
|   | SHIFT    | N          | z   | x     | c '   | v      | b        | n | m | • | • | / |   | SHIFT |  |
|   |          |            |     |       |       | SF     | ACE      |   |   |   |   |   |   |       |  |
|   |          |            |     |       |       |        |          |   |   |   |   |   |   |       |  |
|   |          | <u> </u> _ |     |       |       | _      |          |   |   | - | _ |   | _ |       |  |
|   |          |            |     |       |       |        |          |   |   |   |   |   |   |       |  |
|   |          |            |     |       |       | 1.00   |          |   |   |   |   |   |   |       |  |

#### 6. Select the items you wish to add to their table.

|                                                                   |                              | Banoffee I | Muffin     |                    | 1.95               |                      |                |            |              |
|-------------------------------------------------------------------|------------------------------|------------|------------|--------------------|--------------------|----------------------|----------------|------------|--------------|
| i carrot care                                                     | 2.30                         | ^          | Beverage   | Food               |                    |                      |                |            |              |
| 1 Carrot Cake<br>Carrot Cake<br>1 Banoffee Muf<br>Banoffee Muffin | 2.95<br>ffin 1.95            |            |            |                    | Test               | Champs               |                |            |              |
| Banoffee Muffin                                                   |                              | *          | Alc Bottle | Draught            | Fortified          | Liqueurs             | Spirits        | Spirits    |              |
| 7                                                                 | 8                            | 9          | Red Wine   | Rose Wine          | White Wine         |                      |                |            | Snacks       |
|                                                                   | 2                            | 3          | Mixers     | Postmix            | Soft Bottl         |                      |                |            | Hot Drinks   |
| 0                                                                 | 00                           | <b>c</b> % | Action     | Bookings           | HD<br>Loyalty      | Function<br>Food     | Levy<br>Top    | Sub        | total        |
| Carrot<br>Cake                                                    | Banoffee Hot Drink<br>Muffin |            |            |                    | Void<br>Item       | Identify<br>Customer | Ho<br>Tra      | old<br>ans | Enter        |
|                                                                   |                              |            |            | Altern<br>Quantity | Quantity           | Return<br>Item       | Rec            | eipt       | Enter        |
|                                                                   |                              |            |            | Discount<br>%      | Discount<br>Amount |                      | Credit<br>Card | Che        | eque         |
|                                                                   |                              |            |            | No<br>Sale         | ltem<br>List       | Credit<br>Payment    | Debit<br>Card  | Ca         | ash          |
|                                                                   |                              |            |            | Tat                | oles               | Credit<br>Balance    | Messages       | Cre<br>Acc | edit<br>ount |

7. At this point you can identify the customer, this will add their name to the bill.

8. When satisfied select 'Hold Trans'.

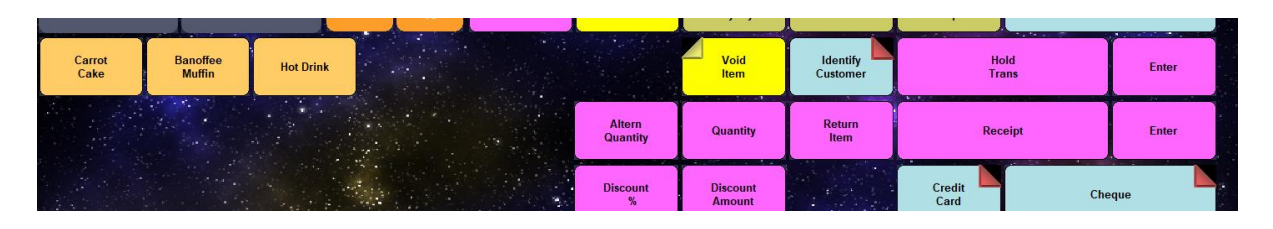

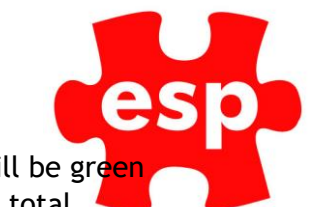

9. To re-open the table, select 'tables' then select the table. The table will be green if opened, it will also list the number of covers on the table and the bill total.

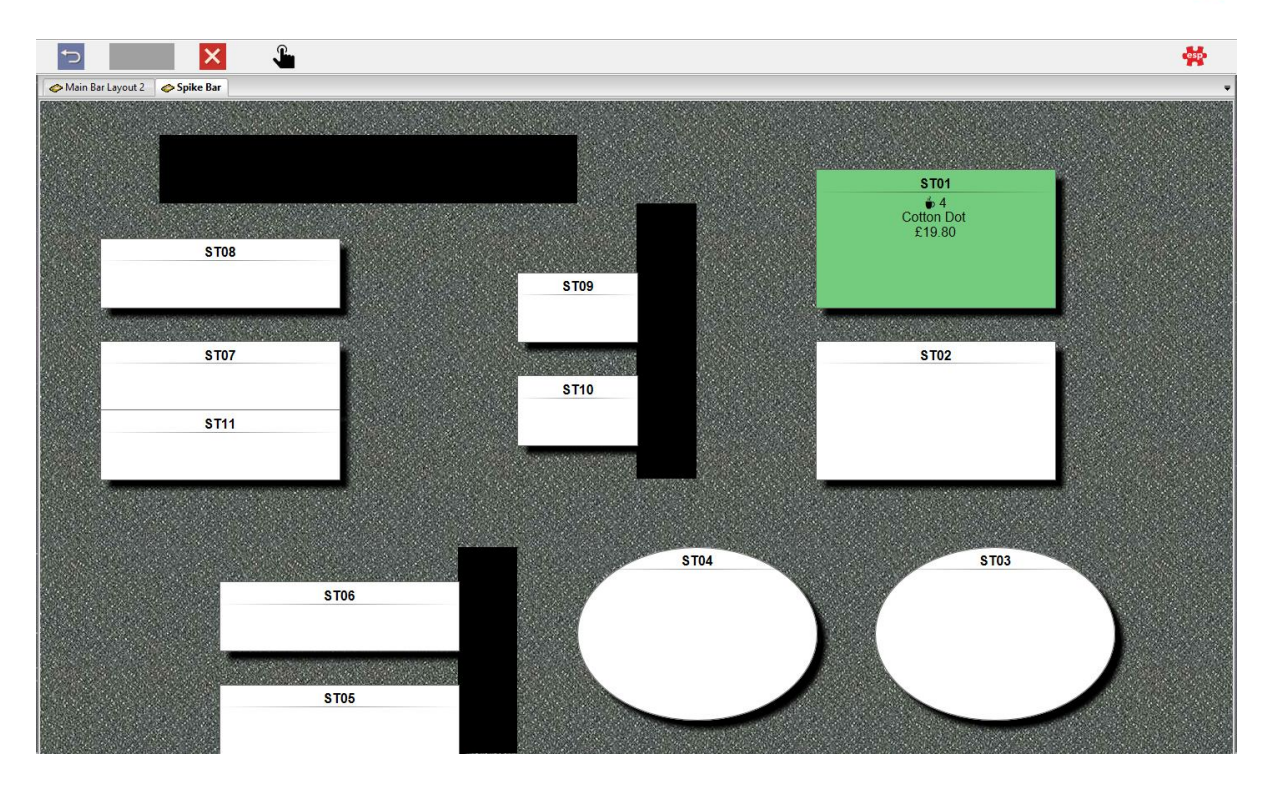

### Multiple Bills

- 1. To add multiple bills to a table, select the table you wish to add another bill for.
- 2. You now be presented with the following options

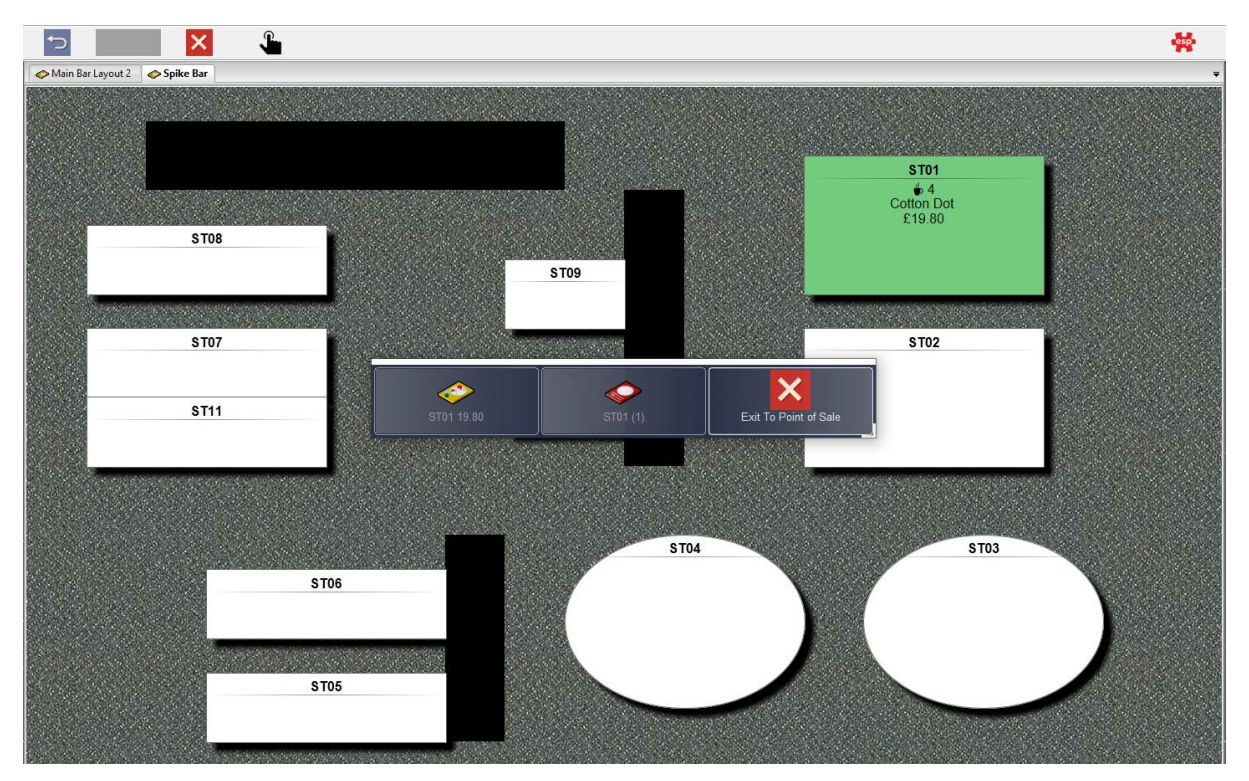

3. To open the bill, which is currently on the table, select the option which has the bill total listed (yellow).

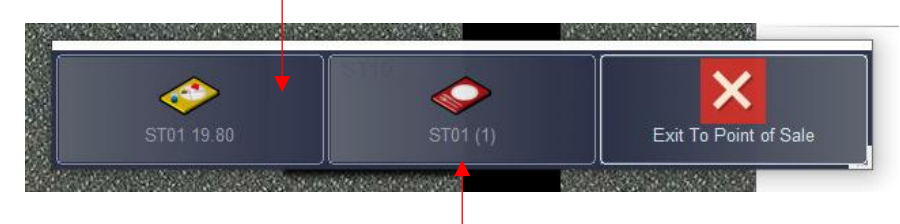

- 4. To open a second bill, select the second option, which has no value attached (red).
- 5. Follow the same process as above, add items and when satisfied select 'Hold Trans'.

## Alternating Table Plans

To change a current table plan, you will need to have a managerial user group status in ESP.

Alternate table plans may be used in the following way (example);

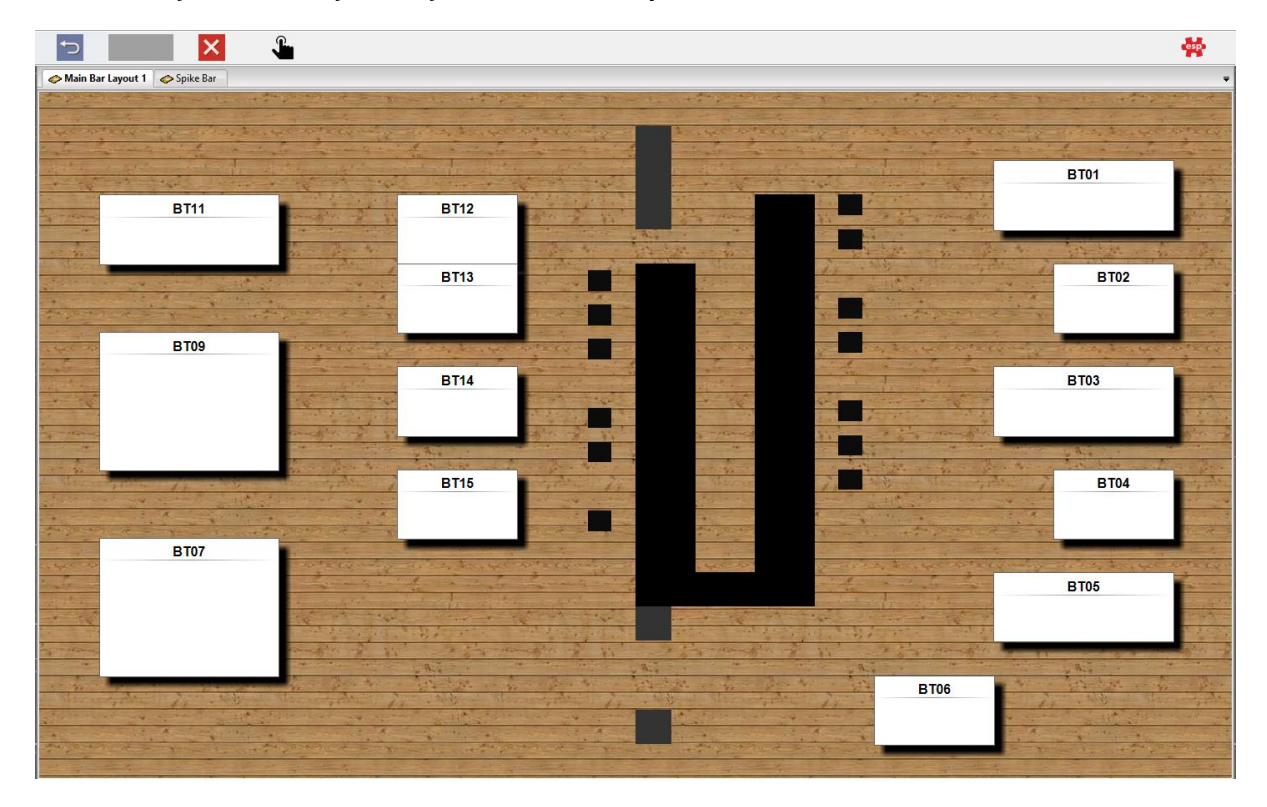

#### Main Bar Layout 01: Day to day standard set up of the bar

Main Bar Layout 02: Some evenings, tables are split to add more covers

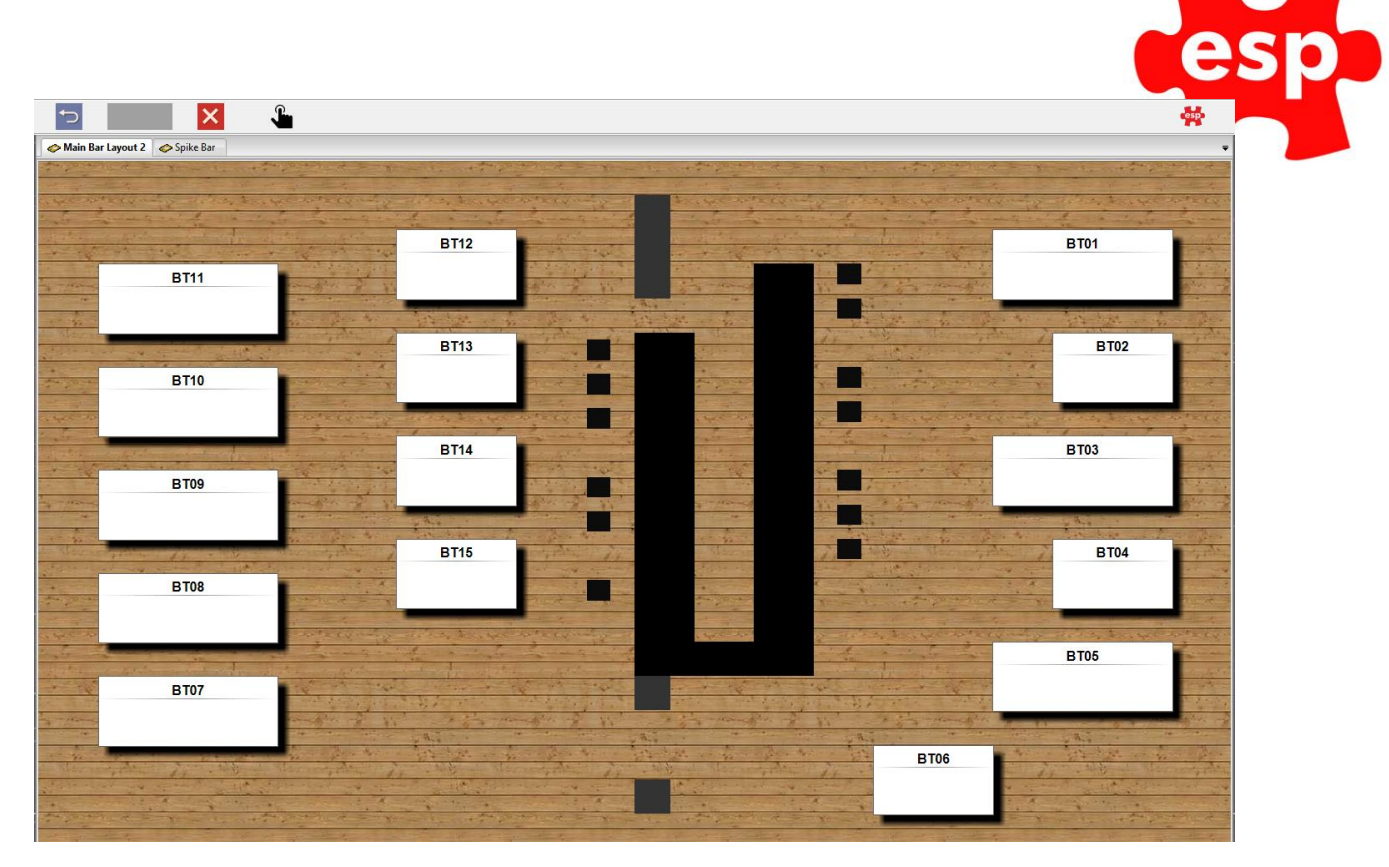

Main Bar Layout 03: Some evenings, private functions in right side of bar area, to avoid confusion, remove tables.

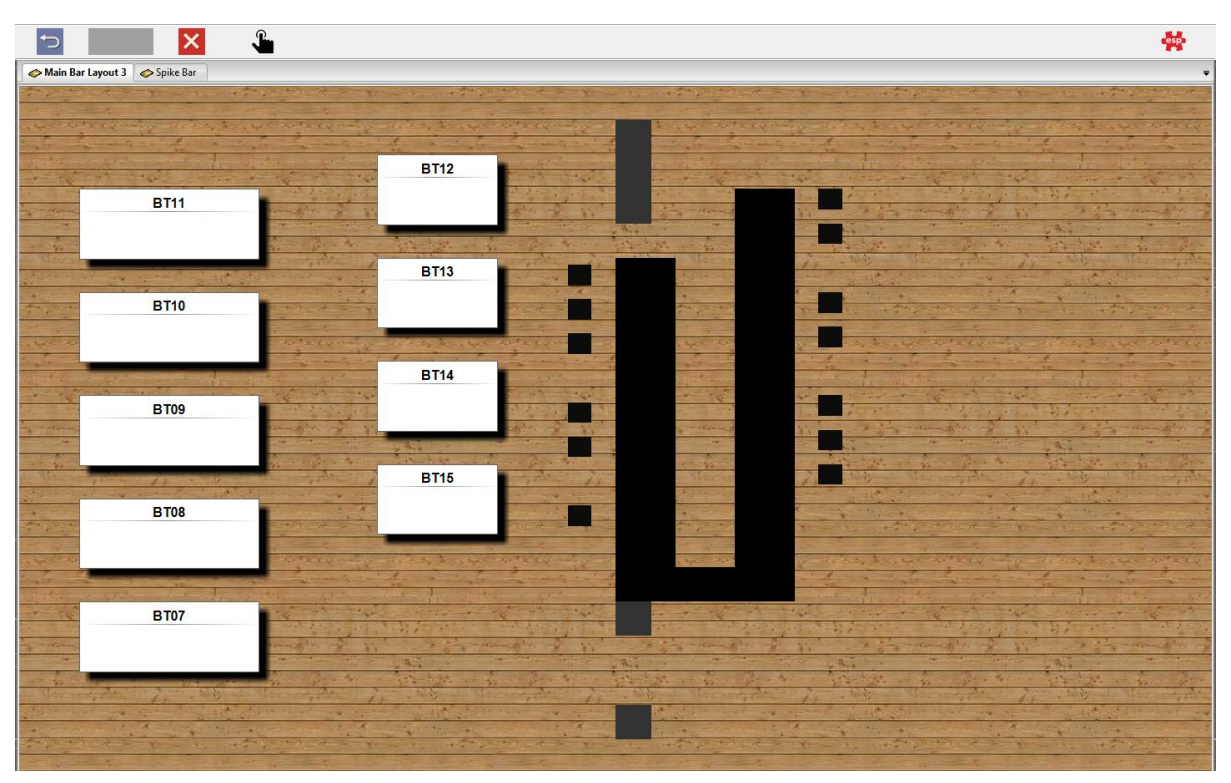

1. To change the current view of the main bar, select action. (Either from the keypad login, or action in the F&B POS.

e

|                   |    |     | PO              | S Action M         | enu<br>Subtl        | 0.00                         |                |             |              |
|-------------------|----|-----|-----------------|--------------------|---------------------|------------------------------|----------------|-------------|--------------|
|                   |    |     | Beverage        | Food               |                     |                              |                |             |              |
|                   |    |     |                 |                    | Test                | Champs                       |                |             |              |
|                   |    |     | Alc Bottle      | Draught            | Fortified           | Liqueurs                     | Spirits        | Spirits     |              |
| 7                 | 8  | 9   | Red Wine        | Rose Wine          | White Wine          |                              |                |             | Snacks       |
| 4                 | 5  | 6   | Mixers          | Postmix            | Soft Bottl          |                              |                |             | Hot Drinks   |
| 1                 | 2  | 3   |                 |                    |                     |                              |                | Alexandre I |              |
| 0                 | 00 | C % | Authenticate    |                    | w Held Transactions | Function<br>Food             | Levy<br>Top    | Sub         | total        |
| Smirnoff<br>Vodka |    |     | Return To Point | of Sale I          | Exit Point of Sale  | Identify<br>Customer         | Ho<br>Tra      | ild<br>ans  | Enter        |
|                   |    |     |                 | Altern<br>Quantity | Quantity            | Return<br>Item               | Rec            | eipt        | Enter        |
|                   |    |     |                 | Discount<br>%      | Discount<br>Amount  |                              | Credit<br>Card | Che         | que          |
|                   |    |     |                 | No                 | Item                | Credit                       | Debit          | Ca          | ash          |
|                   |    |     |                 | Sale               | List                | Payment                      | Card           |             |              |
|                   |    |     |                 | Sale               | List                | Payment<br>Credit<br>Balance | Messages       | Cre<br>Acce | edit<br>ount |

2. Select 'Authenticate User' and login

3. From the menu select 'Change Table Plans'

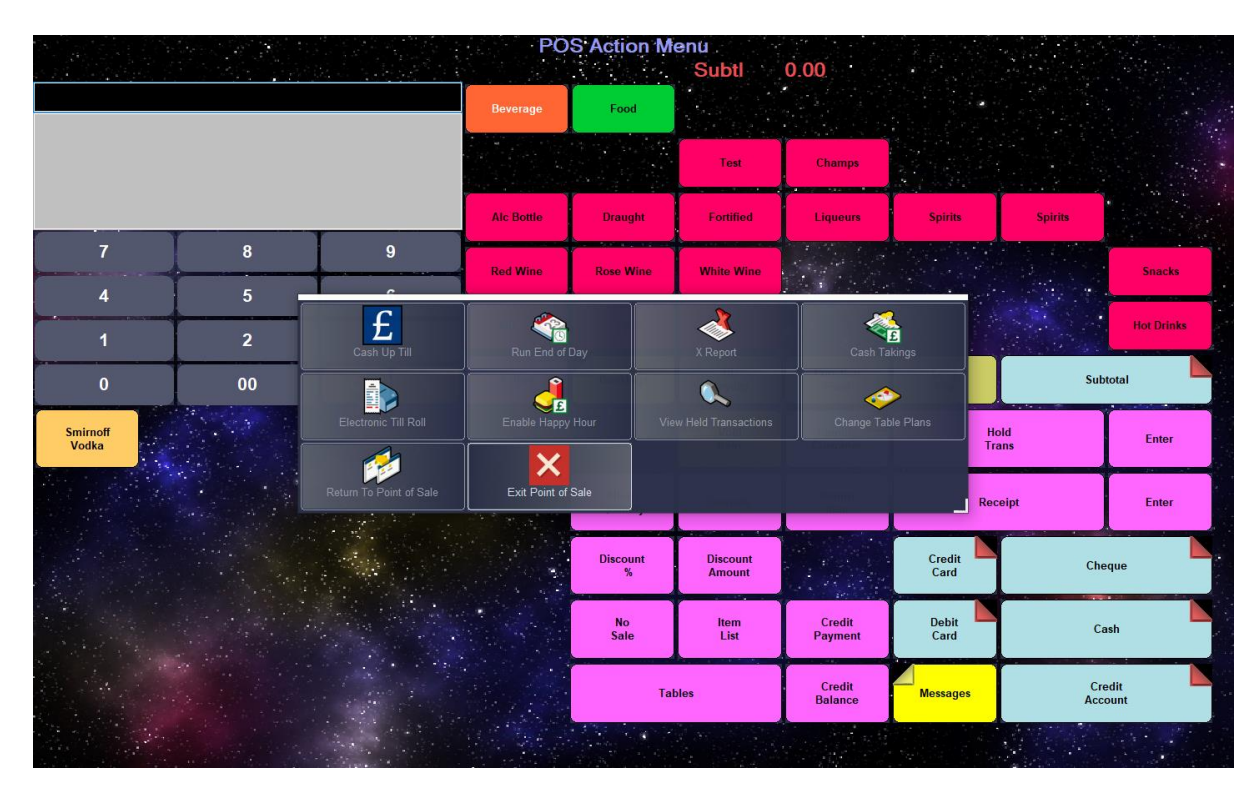

4. Select the table plan you want to be available. (Black & green are the table plans currently selected)

e

|                        |    |                                                                                                   | POS Action<br>Beverage Food | Menu<br>Subtl | 0.00                        |                 |         |                      |
|------------------------|----|---------------------------------------------------------------------------------------------------|-----------------------------|---------------|-----------------------------|-----------------|---------|----------------------|
| 7                      | 8  | Select Default Plan Select Default Plan Main Bar Events                                           |                             | Test          | Champs                      |                 | Spirits |                      |
| 4                      | 5  | Main Bar Events Main Bar Main Main Bar Main Main Bar Layout 1 Main Bar Layout 2 Main Bar Layout 3 |                             |               |                             |                 |         | Snacks<br>Hot Drinks |
| 0<br>Smirnoff<br>Vodka | 00 | 🖬 Spike Bar                                                                                       |                             |               |                             | , Hold<br>Trans | Subto   | al Enter             |
|                        |    |                                                                                                   |                             |               |                             | Receipt         | Cherry  | Enter                |
|                        |    | CK K                                                                                              | View<br>No<br>Sale          | rem<br>List   | Cancel<br>Credit<br>Payment | Depit<br>Card   | Cast    |                      |
|                        |    |                                                                                                   |                             | Tables        | Credit<br>Balance           | Messages        | Credi   | .t<br>nt             |

- 5. Once the table plan is highlighted in blue, select OK
- 6. The selected should now change to dark green as below.

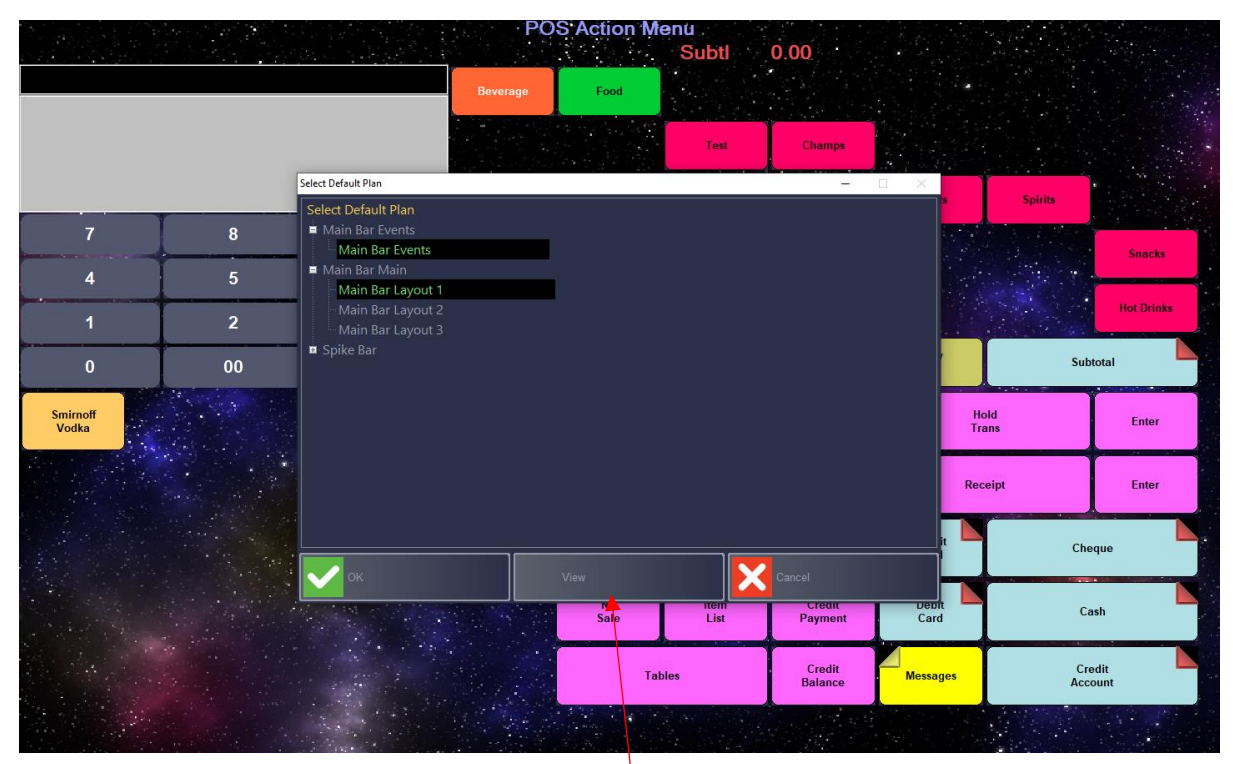

7. From this menu you can also activate or deactivate tables. Once your chosen view is selected as above, select 'View'

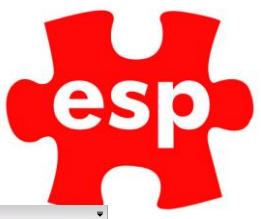

8. The table plan will now be shown.

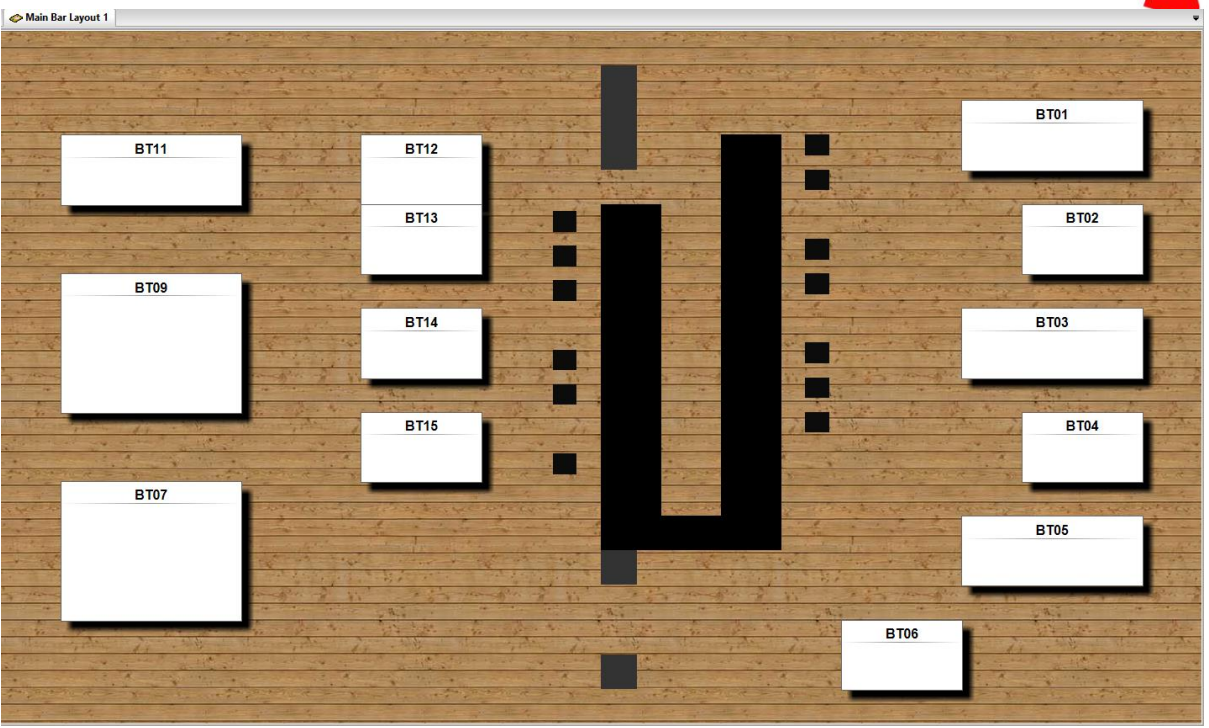

9. If you have a table you don't want to be available, select the table and select 'Yes'

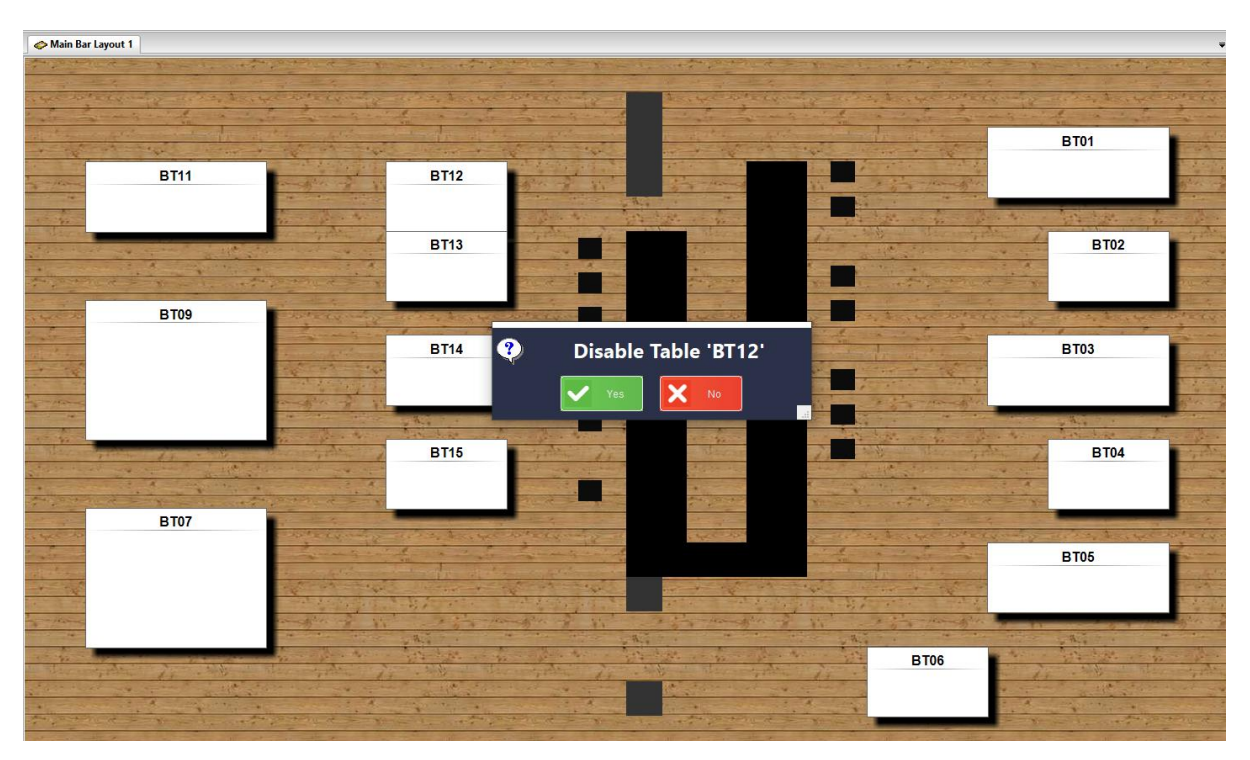

10. The table will now turn red and will not be able to be used.

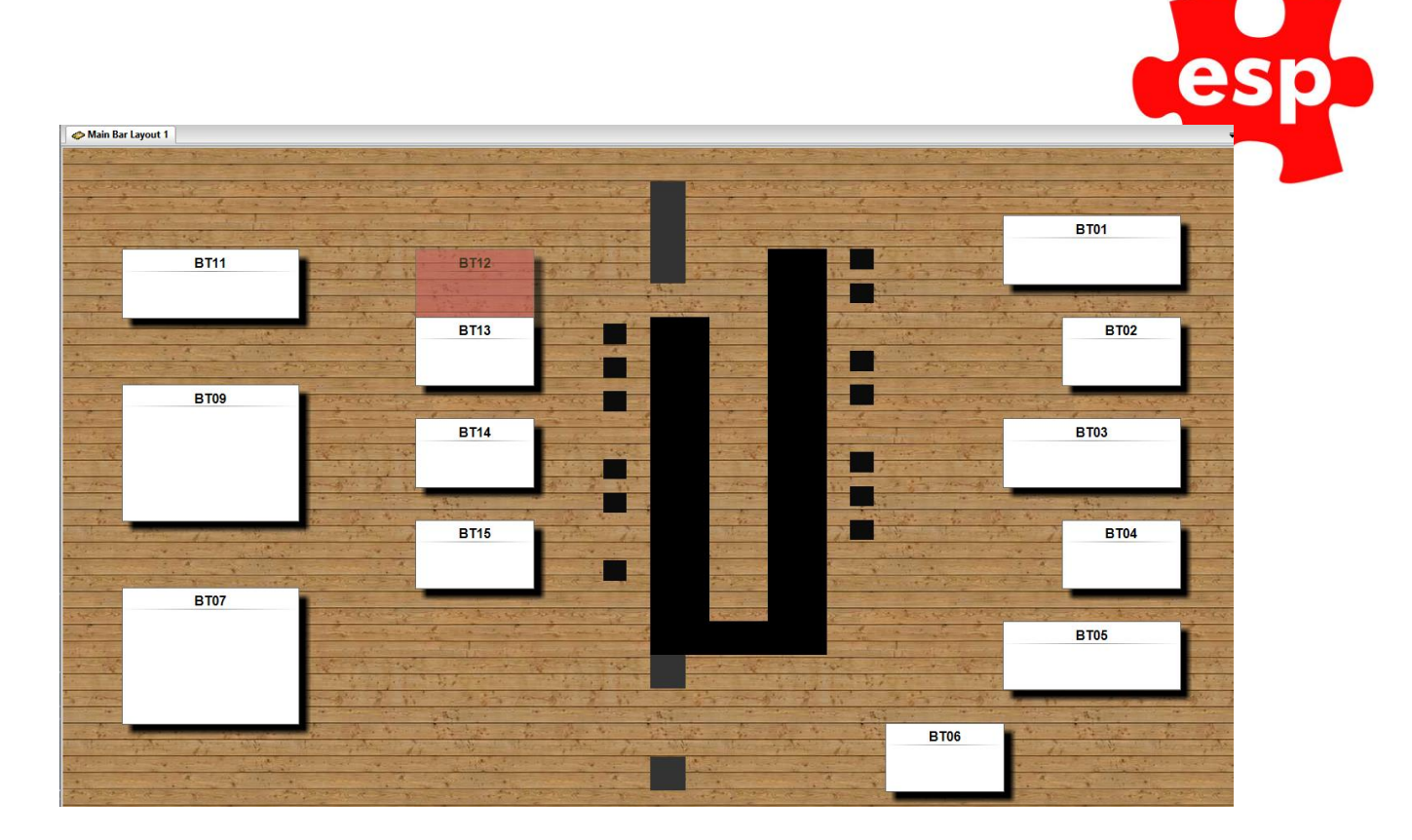

11. If you wish to enable this table at any point, come back to this 'View' page, select the table and press 'Enable'.

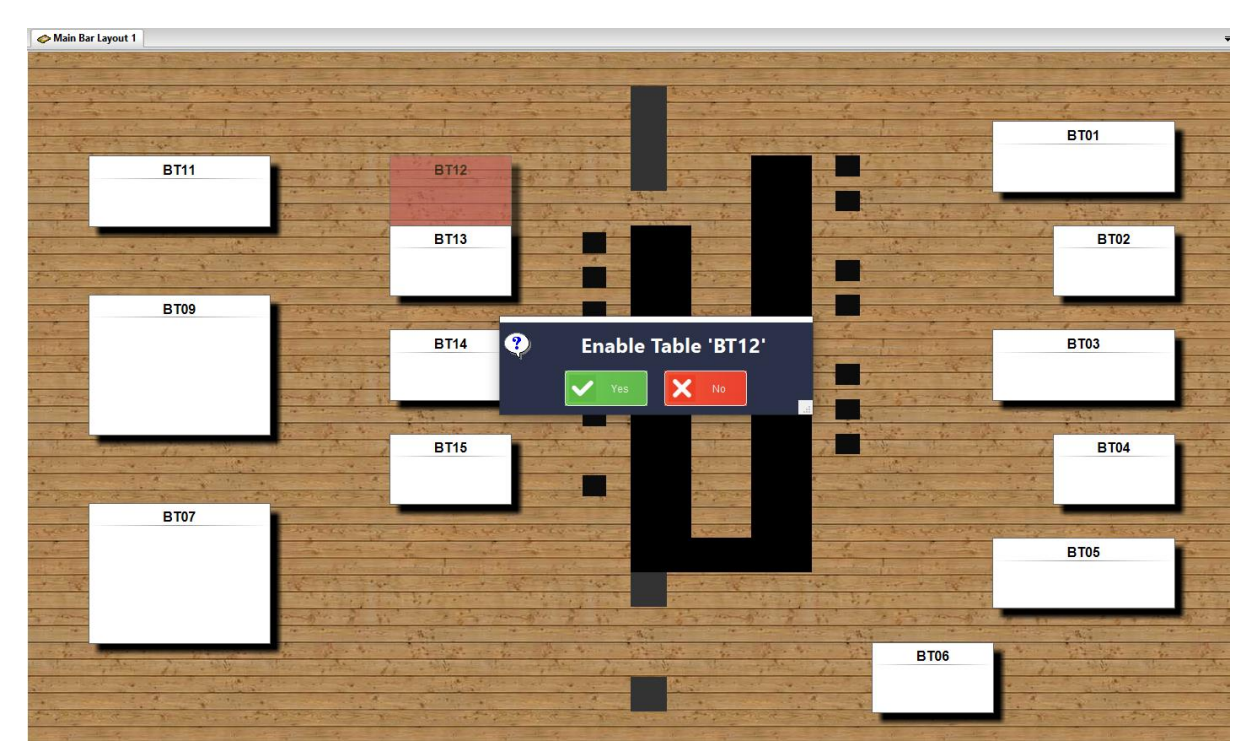

12. The table will now turn white again and is able to be used.

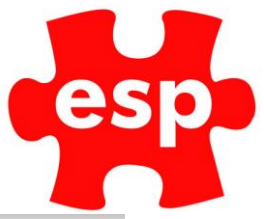

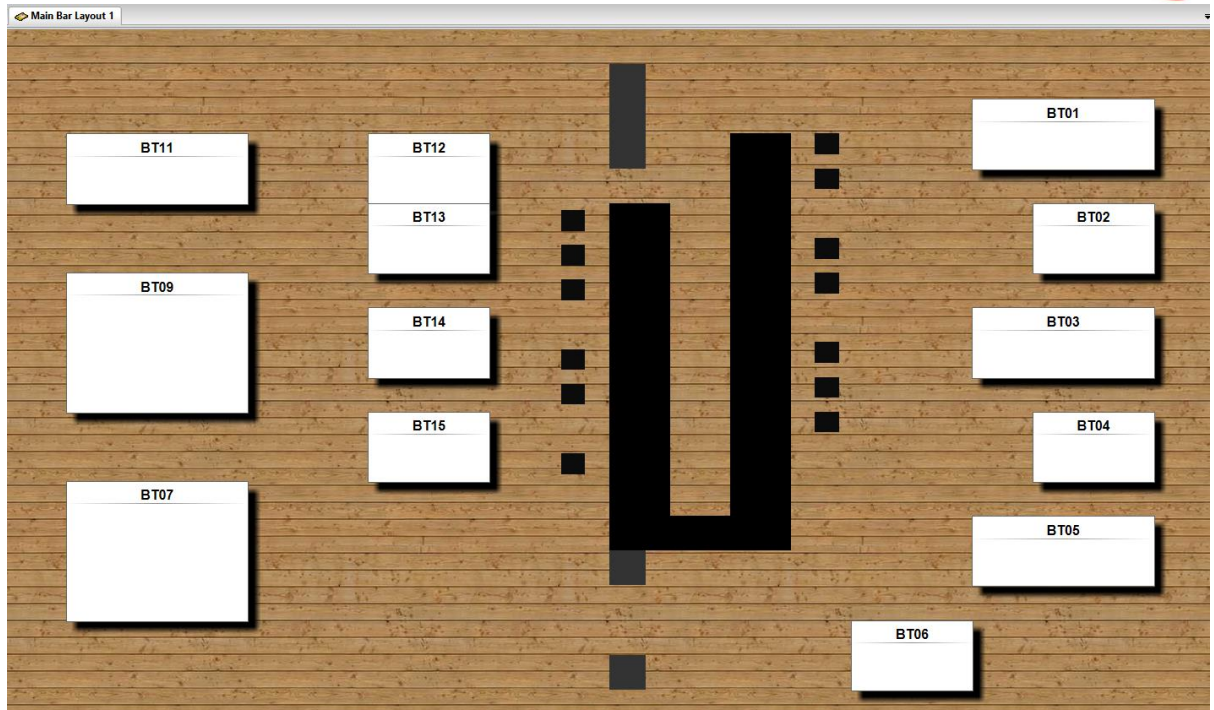

13. Select 'Cancel' to return to the menu. Then select 'Return to Point of Sale' to return to the F&B point of sale.